#### Uwaga!

Warunkiem koniecznym do założenia Profilu zaufanego za pośrednictwem bankowości internetowej jest posiadanie aktualnego adresu mailowego w bankowości internetowej.

Uzupełnienie adresu mailowego możliwe jest w placówce Banku lub za pośrednictwem bankowości internetowej. Synchronizacja danych wprowadzonych w module **Profil** klienta serwisu bankowości internetowej z systemem głównym Banku odbywa się cykliczne, wobec powyższego należy uwzględnić okres oczekiwania na aktualizację systemu.

#### Część II (proces rejestracji)

1) W celu przeprowadzenia procesu rejestracji należy wejść na stronę Profilu Zaufanego i wybierać przycisk "Zaloguj się" (w prawym górnym rogu ekranu):

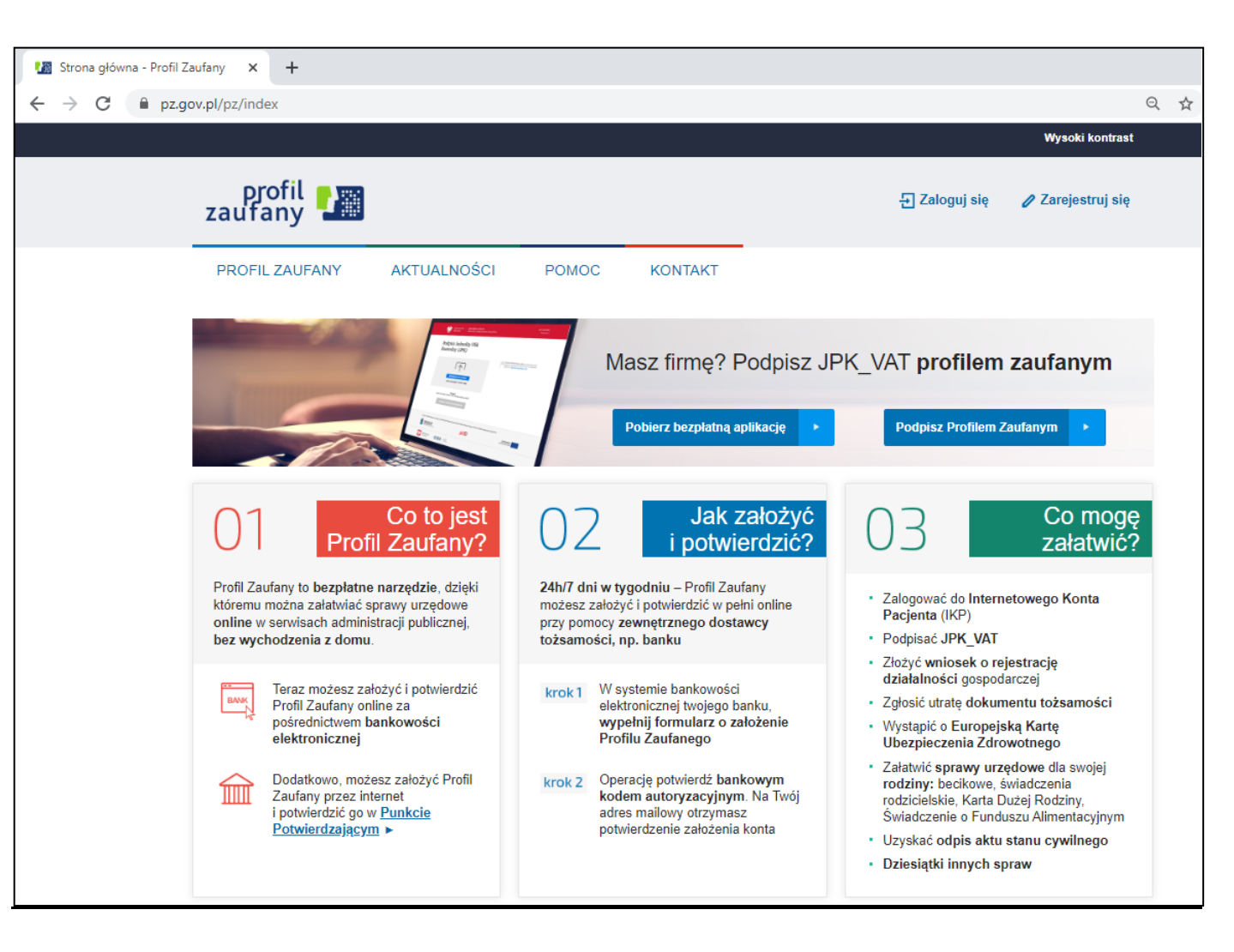

## https://pz.gov.pl/pz/index

2) Pojawi się ekran z kafelkami banków (po wybraniu przycisku "Zaloguj się" na poprzednim ekranie).

| 🌆 Logowanie za pomocą hasła- Pr | ~ × +                                                        |     |                                          |                        |          |                                                                                                    |   |   |
|---------------------------------|--------------------------------------------------------------|-----|------------------------------------------|------------------------|----------|----------------------------------------------------------------------------------------------------|---|---|
| ← → C 🔒 pz.gov.pl/dt            | t/login/login?ssot=bmbg93a9924ryomhljdg                      |     |                                          |                        |          |                                                                                                    | Q | ☆ |
| gov.pl Serwis R                 | Rzeczypospolitej Polskiej                                    |     |                                          |                        |          |                                                                                                    |   |   |
|                                 | Login 🕣 Profil Zaufany                                       |     |                                          |                        |          |                                                                                                    |   |   |
|                                 | Zaloguj się za pomocą nazwy<br>użytkownika lub adresu e-mail |     | Zaloguj się p<br>lub innego d            | orzy pomoc<br>lostawcy | y banku  |                                                                                                    |   |   |
|                                 | Nazwa użytkownika lub adres e-mail                           |     | <b>T</b>                                 | ė                      | Inteligo | •                                                                                                    |   |   |
|                                 | Wpisz nazwę użytkownika lub adres e-mail                     |     | LOBLIGS BANKOWE<br>Konnegenerate Mar fan | Bank Polski            | Incengo  | Santander                                                                                                    |   |   |
|                                 | Nie pamiętam nazwy użytkownika<br>Hasło<br>Wpisz hasło       | LUB | Sank Pekao                               | mBank                  | ING 🌺    | envelo                                                                                                    |   |   |
|                                 | Nie pamiętam hasła                                           |     | Millennum                                | ALCOR<br>CANCE         | e-dowód  | Constitution of the second second sec |   |   |
|                                 | Nie masz Profilu Zaufanego?                                  |     | Certyfikat<br>kwalifikowany              |                        |          |                                                                                                    |   |   |
|                                 | ZAŁÓŻ PROFIL                                                 |     |                                          |                        |          |                                                                                                    |   |   |

3) Należy wybrać kafelek dla Banków Spółdzielczych, tj. "SGB Banki Spółdzielcze/Grupa BPS Banki Spółdzielcze"

Na ekranie pojawi się wyszukiwarka Banków Spółdzielczych:

| anie za pomoce banku sp. x +<br>C * powrót<br>Wybierz swój Bank<br>Spółdzielczy<br>Województwo<br>Wybierz<br>Nazwa banku<br>Wybierz<br>Nazwa banku<br>Wybierz<br>Nazwa banku<br>Wybierz<br>Nazwa banku<br>Wybierz<br>Nazwa banku<br>Wybierz<br>Nazwa banku<br>Wybierz<br>Nazwa banku<br>Wybierz<br>Nazwa banku                                                                                                    |      |   |   |
|----------------------------------------------------------------------------------------------------|------|---|---|
| C     * pzgovpl/dt/login/login     C       LOgin Image: Constraint of the second second seco                                             |      | - | - |
| Login S Profil Zaufany   < Powrót Znajdź swój Bank Spółdzielczy   Wybierz swój Bank Znajdź swój Bank Spółdzielczy   Województwo LUB   Wybierz Wpisz nazwę banku   Nazwa banku Wpisz nazwę banku                                                                                                    | 2 \$ | Ŭ | 1 |
| Login S Profil Zaufany   Constant   Constant Constant   Constant   Vybierz Constant   Nazwa banku   Wybierz UB   Nazwa banku   Wybierz Vybierz                                                                                                    |      |   |   |
| Yowrót     Wybierz swój Bank     Spółdzielczy     Województwo     Wybierz     Nazwa banku     Wybierz     Wybierz |      |   |   |
| Wybierz swój Bank   Spółdzielczy     Województwo   Wybierz     Nazwa banku   Wybierz     Nazwa banku     Wybierz                                                                                                    |      |   |   |
| Województwo LUB   Wybierz V   Nazwa banku   Wybierz                                                                                                    | /    |   |   |
| Województwo UUB Wybierz Nazwa banku Wybierz                                                                                                    |      |   |   |
| Wybierz  Vazwa banku Wybierz V                                                                                                    |      |   |   |
| Nazwa banku<br>Wybierz                                                                                                    | •    |   |   |
|                                                                                                    |      |   |   |
| ZALOGUJ SIĘ                                                                                                    |      |   |   |

Przy użyciu pola "Nazwa banku" (po prawej stronie ekranu) należy wyszukać i wybrać swój Bank, a następnie wybierz przycisk "Zaloguj się".

- 4) Na ekranie pojawi się strona logowania do systemu bankowości internetowej Twojego Banku, w następnych krokach należy:
  - a) zalogować się do systemu bankowości internetowej pojawi się ekran "Udzielenie zgody".
  - b) sprawdzić poprawność wyświetlonych danych.
  - c) wybrać przycisk akceptujący/ zatwierdzający zgodę pojawi się ekran "Podpis zgody".
  - d) wpisać kod z SMS i zatwierdzić.

### Uwaga!

Jeżeli po wykonaniu punktów 1)-4) części II powyższej instrukcji nie zostaliście Państwo automatycznie przekierowani na stronę Profilu Zaufanego w celu rejestracji (patrz pkt. 5), a zamiast tego pojawi się poniższy komunikat:

| 🕼 Logowanie za pomocą banku s 🗙 🕂                              |                                                                            |          |                                   |           |                |                  |            |
|----------------------------------------------------------------|----------------------------------------------------------------------------|----------|-----------------------------------|-----------|----------------|------------------|------------|
| ← → C <sup>a</sup>                                             | ;/login/login?ssot=stphgny7awz3odme7wlf                                    |          | •••                               | ⊠ ☆       | Q, Szukaj      |                  |            |
| 👾 E-MS-Portal   Składani 🚇 https://efaktura.bank 👾 EUKW - Prez | ntacja Ks 🛯 BSI ntelligence 🜐 Manager Floty - Logo 🖨 Powiatowy Bank Spół 📴 | Outlook  | Web App 🛛 🗮 Szkolenia e-learningo | 🏉 Eduka   | ja ekologiczna | Strona logowania | a 🏮 Wyprze |
| gov.pl Serwis Rzeczypospolitej Polskiej                        |                                                                            |          |                                   |           |                |                  |            |
|                                                                | Login 🕣 🛛 Profil Zaufany                                                   |          |                                   |           |                |                  |            |
|                                                                | Uwierzytelnienie w zewnętrznym dostawcy tożsamości nie pov                 | viodło : | się. Spróbuj zalogować się do s   | systemu P | rofil Zaufany  | jeszcze raz.     | ×          |
|                                                                | < Powrót                                                                   |          |                                   |           |                |                  |            |
|                                                                | Wybierz swój Bank Spółdzielczy                                             |          | Znajdź swój Bank                  | spóło     | lzielczy       |                  |            |
|                                                                | Województwo                                                                |          | Nazwa banku                       |           |                |                  |            |
|                                                                | Wybierz 🗸                                                                  | LUB      | Wpisz nazwę banku                 |           |                | Q                |            |
|                                                                | Nazwa banku                                                                |          |                                   |           |                |                  |            |
|                                                                | Wybierz ~                                                                  |          |                                   |           |                |                  |            |
|                                                                | ZALC                                                                       | OGUJ S   | IĘ                                |           |                |                  |            |

należy skontaktować się z Bankiem w celu sprawdzenia poprawność danych wprowadzonych w kartotece Klienta.

5) nastąpi przekierowanie na stronę PZ ("Rejestracja w Profilu Zaufanym").

| profil 🂵                                                |                                          |                                            | - Zaloguj się                                                                                                   |
|---------------------------------------------------------|------------------------------------------|--------------------------------------------|----------------------------------------------------------------------------------------------------|
| PROFIL ZAUFANY                                          | AKTUALNOŚCI POMOC                        | KONTAKT                                    |                                                                                                    |
| Rejestracja w Profilu                                   | ı Zaufanym                               |                                            | Zmień sposób rejestracji                                                                                        |
| Drogi Użytkowniku<br>Twoje dane automatycznie pobraliśn | ny z twojego banku. Po kliknięciu przyci | isku "Zarejestruj się" przejdziesz do swoj | jego banku i potwierdzisz Profii Zaufany.                                                                       |
| Dane logowania                                          |                                          | * - pola wymagane                          | E Contraction of the second second second second second second second second second second second second second |
|                                                         | Nazwa użytkownika *                      | c Tp                                       | ,                                                                                                    |
| Dane osobowe                                            | Pierwsze imię *                          | CH 'W                                      |                                                                                                    |
|                                                         | Drugie imię                              |                                            |                                                                                                    |
|                                                         | Nazwisko *                               | IXV                                        |                                                                                                    |
|                                                         | PESEL*                                   | t                                          |                                                                                                    |
| Dane kontaktowe                                         |                                          |                                            |                                                                                                    |
|                                                         | Adres e-mail *                           | pl                                         |                                                                                                    |
|                                                         | Numer telefonu *                         | +                                          | 7                                                                                                    |
|                                                         | Zapoznałem się z <u>przepisami o</u>     | iotyczacymi profilu zaufanego i podpisu z  | autanego.<br>▼ Przeczytaj, jak przetwarzamy twoje dane                                                          |
|                                                         |                                          |                                            | Anuluj Zarejestruj slę 🕨                                                                                        |

Należy dodać "Nazwę użytkownika", zaakceptować regulamin i wybierać przycisk "Zarejestruj się".

- 6) Następnie nastąpi ponowne przeniesienie na stronę logowania systemu bankowości internetowej; w kolejnych krokach należy:
  - a) ponownie zalogować się do systemu bankowości internetowej pojawi się ekran "Udzielenie zgody" (z numerem dokumentu z Profilu Zaufanego),
  - b) sprawdzić poprawność wyświetlonych danych,
  - c) wybrać przycisk akceptujący/ zatwierdzający zgodę pojawi się ekran "Podpis zgody",
  - d) wprowadzić kod z SMS i zatwierdzić.
- 7) Nastąpi ponowne przekierowanie na stronę Profilu Zaufanego ("Profil zaufany Użytkownika"). W prawym górnym rogu powinno pojawić się imię i nazwisko zalogowanego użytkownika.

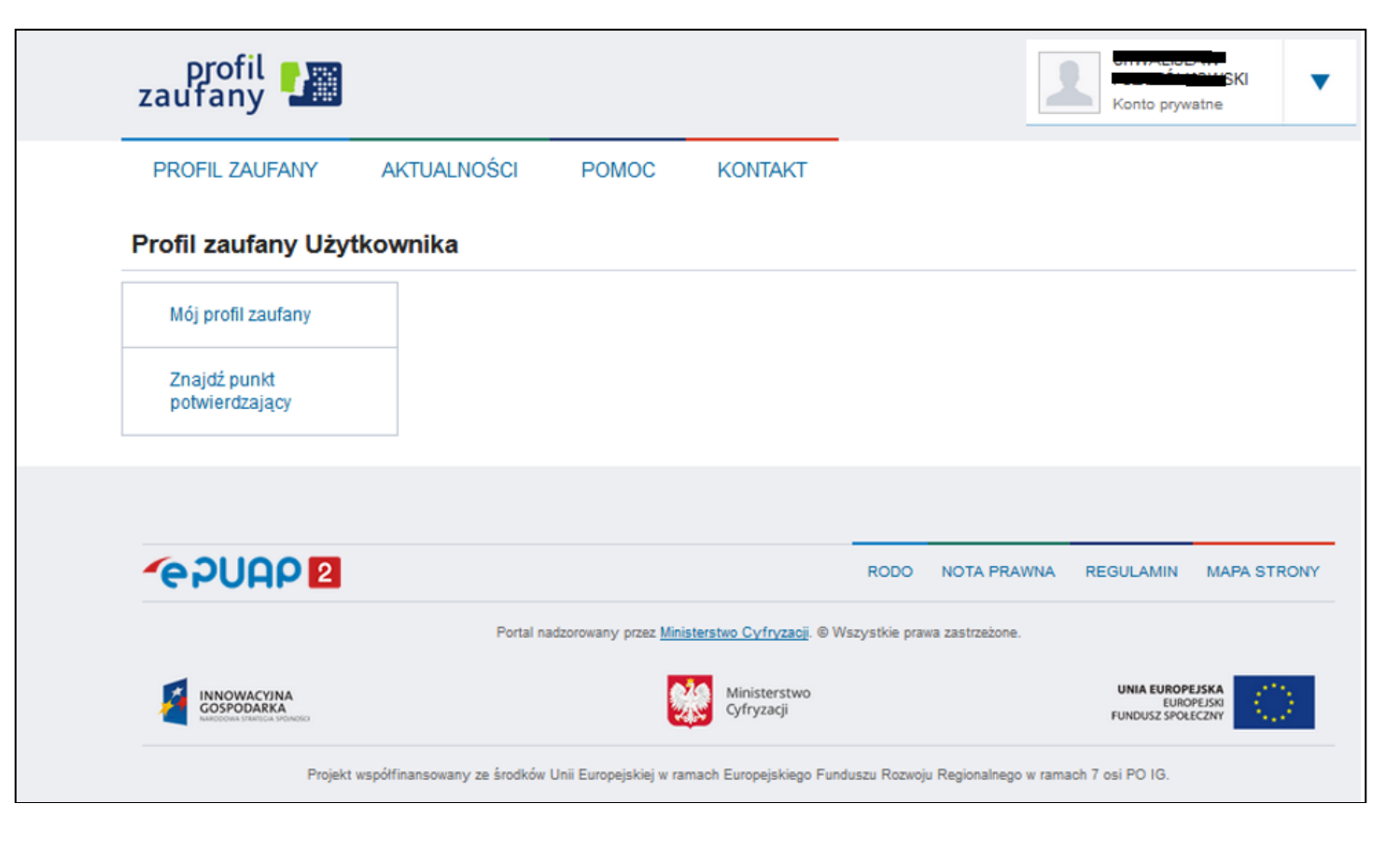

8) Dotarcie do tego kroku oznacza pozytywne zarejestrowanie Profilu zaufanego.

9) Dodatkowo należy sprawdzić poprawność danych, które zostały przekazane z bankowości internetowej do PZ (wybierz przycisk "Mój profil zaufany").

| pr<br>zaufa     | ofil 🂵                |                         |         |                          |                    | Konto prywatr                                         | <b>1</b> e        |
|-----------------|-----------------------|-------------------------|---------|--------------------------|--------------------|-------------------------------------------------------|-------------------|
| PROFIL          | L ZAUFANY Ał          | (TUALNOŚCI POM          | 00      | KONTAKT                  |                    |                                                       |                   |
| Profil z        | aufany Użytkov        | wnika                   |         |                          |                    |                                                       |                   |
| Mój p           | rofil zaufany         |                         | 1 P     | rzedłuż ważność          | 🖋 Złóż             | z wniosek o przedłużenie ważności                     | 🥒 Unleważnij      |
| Znajd<br>potwie | iź punkt<br>erdzający | Szczegóły prof          | ilu zau | fanego                   |                    |                                                       |                   |
|                 |                       | Dane użytkownika        |         | ldent<br>užytk           | yfikator<br>ownika | a <b>gana</b> r                                       |                   |
|                 |                       |                         |         | Pierws                   | ze imię            |                                                       |                   |
|                 |                       |                         |         | Drug                     | gie imię           |                                                       |                   |
|                 |                       |                         |         | Na                       | zwisko             |                                                       |                   |
|                 |                       |                         |         |                          | PESEL              |                                                       |                   |
|                 |                       |                         |         | Adres                    | s e-mail           |                                                       |                   |
|                 |                       |                         |         | Numer t                  | elefonu            |                                                       |                   |
|                 |                       |                         |         | Raport<br>osol           | danych<br>bowych   | Poblerz raport o danych osobov                        | wych              |
|                 |                       | Dane profilu zaufanego  |         | Metoda auto              | oryzacji           | така језеја                                           |                   |
|                 |                       |                         |         |                          |                    | 🖋 Zmień dostawcę tożsamości                           |                   |
|                 |                       |                         |         | Parametr auto            | oryzacji           | A.C.                                                  |                   |
|                 |                       | Informacje o utworzeniu |         |                          |                    |                                                       |                   |
|                 |                       |                         |         | Osoba potwiero           | izająca            | ·                                                     |                   |
|                 |                       |                         |         | Data utw                 | orzenia            |                                                       |                   |
|                 |                       |                         |         | Data wyga<br>Soosób utwr | snięcia            | Potwierdzenie profilu zaufanego na p                  | odstawie wniosku  |
|                 |                       |                         |         | aposob utwo<br>przed     | łużenia            | dokonane przez zewnętrzną instytuc<br>profile zaufane | ję potwierdzającą |

#### Uwaga!

Proces rejestracji i założenia Profilu zaufanego za pośrednictwem bankowości internetowej umożliwia logowanie do systemów administracyjnych poprzez Profil Zaufany wyłącznie za pomocą bankowości internetowej. Aby skorzystać z opcji logowania do profilu zaufanego za pomocą hasła konieczne jest utworzenie hasła dla posiadanego loginu użytkownika (patrz Część III).

## Część III (utworzenie hasła)

Po zalogowaniu w Profilu Zaufanym przez bankowość elektroniczną należy:

1. w prawym górnym rogu kliknąć na trójkąt przy nazwie zalogowanego użytkownika i z rozwijanej listy wybrać "Zarządzanie kontem"

| × +                   |                                                       |                        |                    |                     |                       |                                 |                    |            |
|-----------------------|-------------------------------------------------------|------------------------|--------------------|---------------------|-----------------------|---------------------------------|--------------------|------------|
| 🔽 🔒 htt               | tps:// <b>pz.gov.pl</b> /pz/pages/trustedProfileDetai | s                      |                    |                     |                       | 🗵 🔂 🔍 Szukaj                    |                    |            |
| https://efaktura.bank | 👾 EUKW - Prezentacja Ks 🛯 BSIntelligence              | 💮 Manager Floty - Logo | Powiatowy Bank Spó | ł 🔯 Outlook Web App | Szkolenia e-learningo | 🏉 Edukacja ekologiczna          | 🖨 Strona logowania | 🔋 Wyprzeda |
|                       |                                                       |                        |                    |                     |                       |                                 | Wysoki kon         | trast      |
|                       | profil <b>1</b><br>zaufany                            |                        |                    |                     |                       | Konto p                         | rywatne            |            |
|                       | PROFIL ZAUFANY                                        | AKTUALNOŚCI            | POMOC              | KONTAKT             |                       | 🎌 Zarządzanie                   | kontem             |            |
|                       |                                                       |                        |                    |                     |                       | 🛇 Historia zda                  | rzeń               |            |
|                       | Profil zaufany Użyt                                   | kownika                |                    |                     |                       | Profil zaufar                   | ıy                 |            |
|                       | Mój profil zaufany                                    |                        |                    | Przedłuż ważność    | 🖋 Złóż wniosek o      | <mark>opr</mark> [→ Wyloguj się |                    |            |
|                       | Znajdź punkt<br>potwierdzający                        | Szczeg                 | óły profilu za     | ufanego             |                       |                                 |                    |            |
|                       |                                                       | Dane użytko            | wnika              | Nazwa uży           | tkownika              |                                 |                    |            |
|                       |                                                       |                        |                    | Pierw               | /sze imie             |                                 |                    |            |

2. następnie wybrać "Szczegóły konta"

| 🖸 🔒 htt       | tps:// <b>pz.gov.pl/</b> dt/pages/userIndex |                              |                     |                   | <b></b>                 | Szukaj                 |                    |             |
|---------------|---------------------------------------------|------------------------------|---------------------|-------------------|-------------------------|------------------------|--------------------|-------------|
| efaktura.bank | 🔮 EUKW - Prezentacja Ks 🛚 BSI BSIntellig    | gence   Manager Floty - Logo | Powiatowy Bank Spół | 🖸 Outlook Web App | 🧾 Szkolenia e-learningo | 🥖 Edukacja ekologiczna | G Strona logowania | 🛢 Wyprzeda: |
|               |                                             |                              |                     |                   |                         |                        | Wysoki ko          | ntrast      |
|               | profil 🗗<br>zaufany                         |                              |                     |                   | _                       | Konto                  | ,<br>prywatne      | •           |
|               | PROFIL ZAUFANY                              | AKTUALNOŚCI                  | POMOC               | KONTAKT           |                         |                        |                    |             |
|               | Funkcje Użytko                              | ownika                       |                     |                   |                         |                        |                    |             |
|               | Szczegóły konta                             |                              |                     |                   |                         |                        |                    |             |
|               | Zmiana hasła                                |                              |                     |                   |                         |                        |                    |             |

# i kliknąć w "Edytuj"

| profil 🗾         | [           |         |                    |          | Konto prywatne                   |
|------------------|-------------|---------|--------------------|----------|----------------------------------|
| PROFIL ZAUFANY   | AKTUALNOŚCI | POMOC   | KONTAKT            |          |                                  |
| Funkcje Użytkowi | nika        |         |                    |          |                                  |
| Szczegóły konta  |             |         | 🖋 Dezaktywuj konto | 🖋 Edytuj | 🖋 Dodaj certyfikat kwalifikowany |
| Zmiana hasła     | Szczegół    | y konta |                    |          |                                  |
|                  | Dane podsta | wowe    | Nazwa użytkownika  |          |                                  |

Pojawi się okno jak poniżej:

|                  |                                        |                                                                             | Konto prywatne                                                                                             |
|------------------|----------------------------------------|-----------------------------------------------------------------------------|----------------------------------------------------------------------------------------------------|
| PROFIL ZAUFANY   | AKTUALNOŚCI POMOC                      | KONTAKT                                                                     |                                                                                                    |
| Funkcje Użytkown | ika                                    |                                                                             |                                                                                                    |
| Szczegóły konta  | Edycja danych konta                    | i.                                                                          | Anuluj Zapisz                                                                                              |
| Zmiana hasła     | Dane podstawowe                        | Nazwa użytkownika                                                           |                                                                                                    |
|                  |                                        | Adres e-mail *                                                              |                                                                                                    |
|                  |                                        | Powtórz adres e-mail *                                                      |                                                                                                    |
|                  |                                        | Numer telefonu *                                                            | +48                                                                                                    |
|                  | Dopuszczalne metody<br>logowania       | Logowanie za pomo     Logowanie za pomo     zaufanym)     Logowanie za pomo | ocą hasła<br>ocą certyfikatu kwalifikowanego (walidacja z profilem<br>ocą zewnętrznego dostawcy tożsamości |
|                  | Powiązane certyfikaty<br>kwalifikowane | Brak certyfikatów kwalifikowan                                              | nych.                                                                                                    |
|                  |                                        |                                                                             | Anuluj Zapisz                                                                                              |

W celu rozszerzenia "Dopuszczalnych metod logowania" oprócz "Logowanie za pomocą zewnętrznego dostawcy tożsamości" (tzn. przez bankowość internetową) należy zaznaczyć "Logowanie za pomocą hasła" i kliknąć w "Zapisz"

| Szczegóły konta | Edycja danych kon                      | ta Anuluj Zapisz                                                                                                    |  |
|-----------------|----------------------------------------|----------------------------------------------------------------------------------------------------|--|
| Zmiana hasła    | Dane podstawowe                        | Nazwa użytkownika                                                                                                    |  |
|                 |                                        | Adres e-mail *                                                                                                    |  |
|                 |                                        | Powtórz adres e-mail *                                                                                                    |  |
|                 |                                        | Numer telefonu * +48                                                                                                    |  |
|                 | Dopuszczalne metody<br>logowania       | <ul> <li>Logowanie za pomocą hasła</li> <li>Logowanie za pomocą certyfikatu kwalifikowanego (walidacja z profilem zaufanym)</li> <li>Logowanie za pomocą zewnętrznego dostawcy tożsamości</li> </ul> |  |
|                 | Uwierzytelnianie<br>dwuskładnikowe     | Uwierzytelnianie dwuskładnikowe podczas logowania hasłem                                                                                                    |  |
|                 | Powiązane certyfikaty<br>kwalifikowane | Brak certyfikatów kwalifikowanych.                                                                                                    |  |
|                 |                                        | Anuluj Zapisz                                                                                                    |  |

Pojawi się informacja o pozytywnym zmodyfikowaniu danych.

| profil 🌆              |                                        |                                                            |                  | Konto prywatne                  |
|-----------------------|----------------------------------------|------------------------------------------------------------|------------------|---------------------------------|
| PROFIL ZAUFANY        | AKTUALNOŚCI POMOC                      | KONTAKT                                                    |                  |                                 |
| Pomyślnie zmodyfikowa | no dane użytkownika. Zmiany będą obo   | wiązywać po ponownym zalogov                               | vaniu.           |                                 |
| unkcje Użytkownił     | (a                                     |                                                            |                  |                                 |
| Szczegóły konta       |                                        | 🖋 Dezaktywuj konto                                         | 🖋 Edytuj         | 🖋 Dodaj certyfikat kwalifikowar |
| Zmiana hasła          |                                        |                                                            |                  |                                 |
|                       | Szczegóły konta                        |                                                            |                  |                                 |
|                       | Dane podstawowe                        | Nazwa użytkownika                                          |                  |                                 |
|                       |                                        | Adres e-mail                                               |                  |                                 |
|                       |                                        | Numer telefonu                                             | +48              |                                 |
|                       | Zewnętrzny dostawca<br>tożsamości      | Nazwa zewnętrznego<br>dostawcy tożsamości                  | login.gov.pl     |                                 |
|                       |                                        | Nazwa użytkownika u<br>zewnętrznego dostawcy<br>tożsamości | XIDPy6lkyu7nul   | bcn6ca4                         |
|                       | Dopuszczalne metody                    | Logowanie za pomocą hasł                                   | а                |                                 |
|                       | i gonania                              | Logowanie za pomocą zew                                    | nętrznego dostaw | vcy tożsamości                  |
|                       | Uwierzytelnianie<br>dwuskładnikowe     | Wyłączone                                                  |                  |                                 |
|                       | Powiązane certyfikaty<br>kwalifikowane | Brak certyfikatów kwalifikov                               | vanych.          |                                 |

Na tym etapie nie można dodać hasła do logowania w związku z czym należy dokonać poprawnego wylogowania (trójkąt w prawym górnym rogu).

3. Należy ponownie wejść na stronę Profilu Zaufanego i wybierać przycisk "Zaloguj się" (w prawym górnym rogu ekranu):

https://pz.gov.pl/pz/index

4. Pojawi się ekran do Logowania z którego trzeba wybrać opcję "Nie pamiętam hasła"

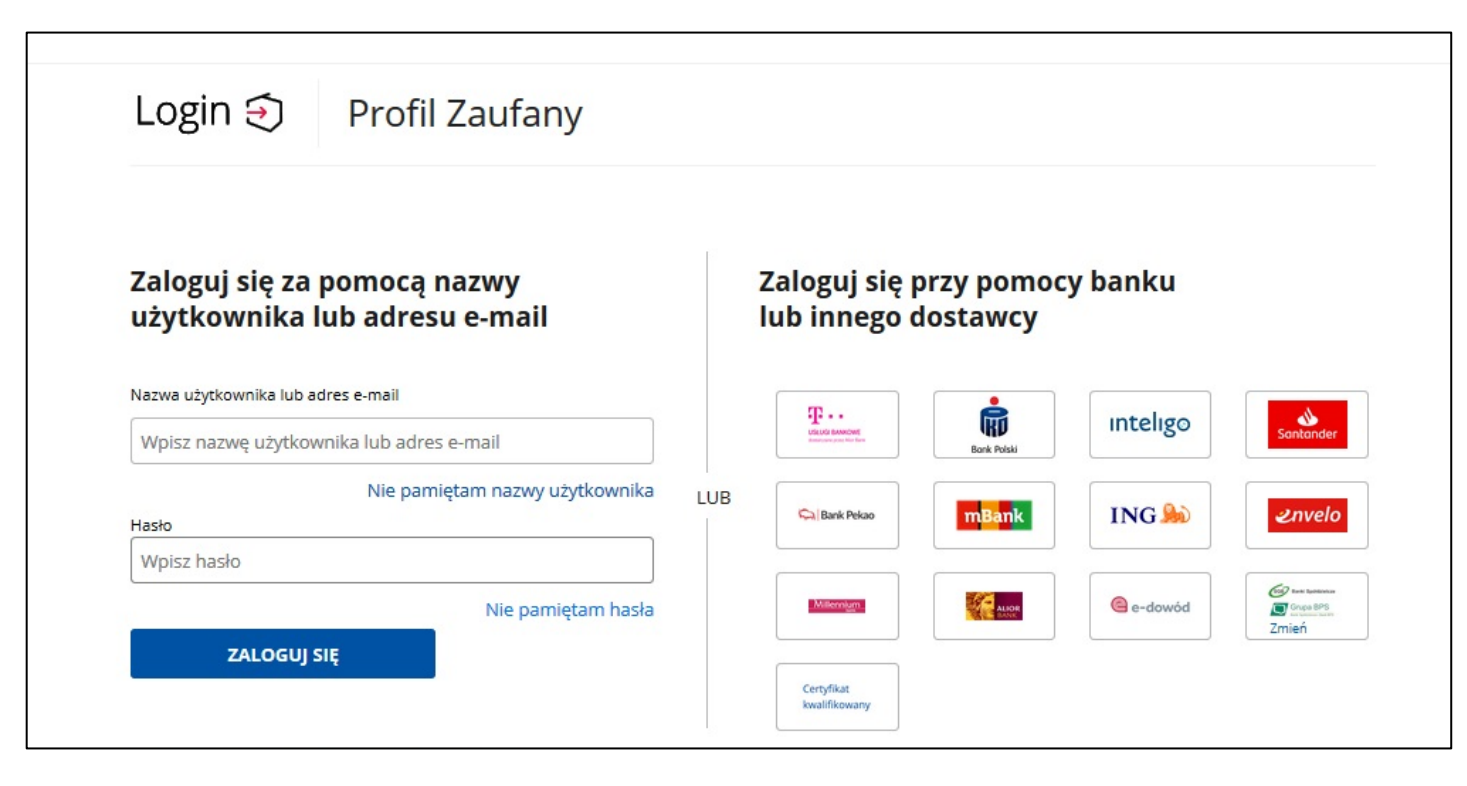

5. Po wpisaniu nazwy użytkownika oraz nr PESEL należy kliknąć w przycisk "ZMIEŃ HASŁO"

| Login 🕣                                        | Profil Zaufany                                     |
|------------------------------------------------|----------------------------------------------------|
| Zmień hasło                                    |                                                    |
| Link do zmiany <mark>h</mark> asła v           | vyślemy ci na adres e-mail podany przy rejestracji |
| Nazwa użytkownika                              |                                                    |
| Wpisz nazwę użytkow                            | vnika                                              |
| Numer PESEL (wypełnij, je<br>Wpisz numer pesel | tśli masz ważny Profil Zaufany)                    |
|                                                |                                                    |
|                                                |                                                    |

Pojawi się informacja:

| Zmień hasło                                  |                                                                                                    |
|----------------------------------------------|----------------------------------------------------------------------------------------------------|
| Link do zmiany hasła                         | wyślemy ci na adres e-mail podany przy rejestracji                                                                                |
| Jeżeli poniżs<br>zapisany w ł<br>wysłana wia | ze dane są prawidłowe, to na adres e-mail<br>concie użytkownika bozenazakrzowska została<br>domość z odnośnikiem do zmiany hasła. |
|                                              |                                                                                                    |
| Nazwa użytkownika                            |                                                                                                    |
| Nazwa użytkownika                            |                                                                                                    |
| Nazwa użytkownika                            | ieśli masz ważny Profil Zaufany)                                                                                                  |
| Nazwa użytkownika                            | eśli masz ważny Profil Zaufany)                                                                                                   |
| Nazwa użytkownika<br>Numer PESEL (wypełnij,  | ieśli masz ważny Profil Zaufany)                                                                                                  |

| Zmi | ana hasła do serwisu Profil Zaufa                                             | any                                                                                                    |                             |
|-----|-------------------------------------------------------------------------------|----------------------------------------------------------------------------------------------------|-----------------------------|
| 0   | Profil Zaufany <powiadomienia@pz.qov.pl><br/>Do ว่า</powiadomienia@pz.qov.pl> | 9                                                                                                    |                             |
|     | Odpowiedz Odpowiedz wszystkim Prze                                            | ślij dalej Usuń 🗮                                                                                                   |                             |
|     |                                                                               | profil <b>1</b><br>zaufany                                                                                          | www.pz.gov.pl               |
|     |                                                                               | Zmiana hasła do serwisu Profil Zaufany                                                                              |                             |
|     |                                                                               | Otrzymaliśmy prośbę o zmianę / nadanie hasła do serwisu                                                             | ı Profil Zaufany.           |
|     |                                                                               | Aby zmienić / nadać hasło do serwisu Profil Zaufany, klikni<br>go do okna przeglądarki:<br><u>https://pz.gov.pl</u> | ij link poniżej lub skopiuj |
|     |                                                                               | /dt/passwordResetEdit?id=xqvce66twoko45wi0exnhs3elhp<br>urlt=3zngreyuhu6aawimjp3n                                   | <u>p29uv9lqbe5joi&amp;</u>  |
|     |                                                                               | Zespół profilu zaufanego                                                                                            |                             |
|     |                                                                               | Wiadomość została wygenerowana automa<br>Prosimy na nią nie odpowiadać.                                             | atycznie.                   |
|     |                                                                               | Masz pytania lub uwagi? Twój Profil nie d                                                                           | Iziała?                     |

Użytkownik zostanie automatycznie przekierowany na stronę Profilu Zaufanego w celu wprowadzenia hasła.

| profil 💵        |             |                    |         |                   | 뒨 Zaloguj          | się 🥒 Z   | arejestruj się |  |
|-----------------|-------------|--------------------|---------|-------------------|--------------------|-----------|----------------|--|
| PROFIL ZAUFANY  | AKTUALNOŚCI | POMOC              | KONTAKT |                   |                    |           |                |  |
| Ustawienie now  | ego hasła   |                    |         |                   |                    | Anuluj    | Zapisz         |  |
| Dane podstawowe |             |                    |         | * - pola wymagane |                    |           |                |  |
|                 |             | Nowe hasło *       |         |                   | ? Pole nie może by | ić puste. |                |  |
|                 | Potw        | ierdź nowe hasło * |         |                   |                    |           |                |  |
|                 |             |                    |         |                   |                    | Anuluj    | Zapisz         |  |

Po wypełnieniu pól z hasłem pojawi się informacje o zmianie hasła

| Ustawienie nowego hasła                                    |  |
|------------------------------------------------------------|--|
| 🗸 Twoje hasło w systemie Profil Zaufany zostało zmienione. |  |
| Przejdź do strony logowania                                |  |
|                                                            |  |
|                                                            |  |

- Gotowe! Teraz można się logować na dwa sposoby: 1. za pośrednictwem bankowości internetowej (należy tutaj pamiętać, że za każdym razem będzie trzeba zatwierdzać "Podpis zgody" wpisując otrzymany kod SMS co wydłuża proces logowania)
- 2. za pomocą hasła.